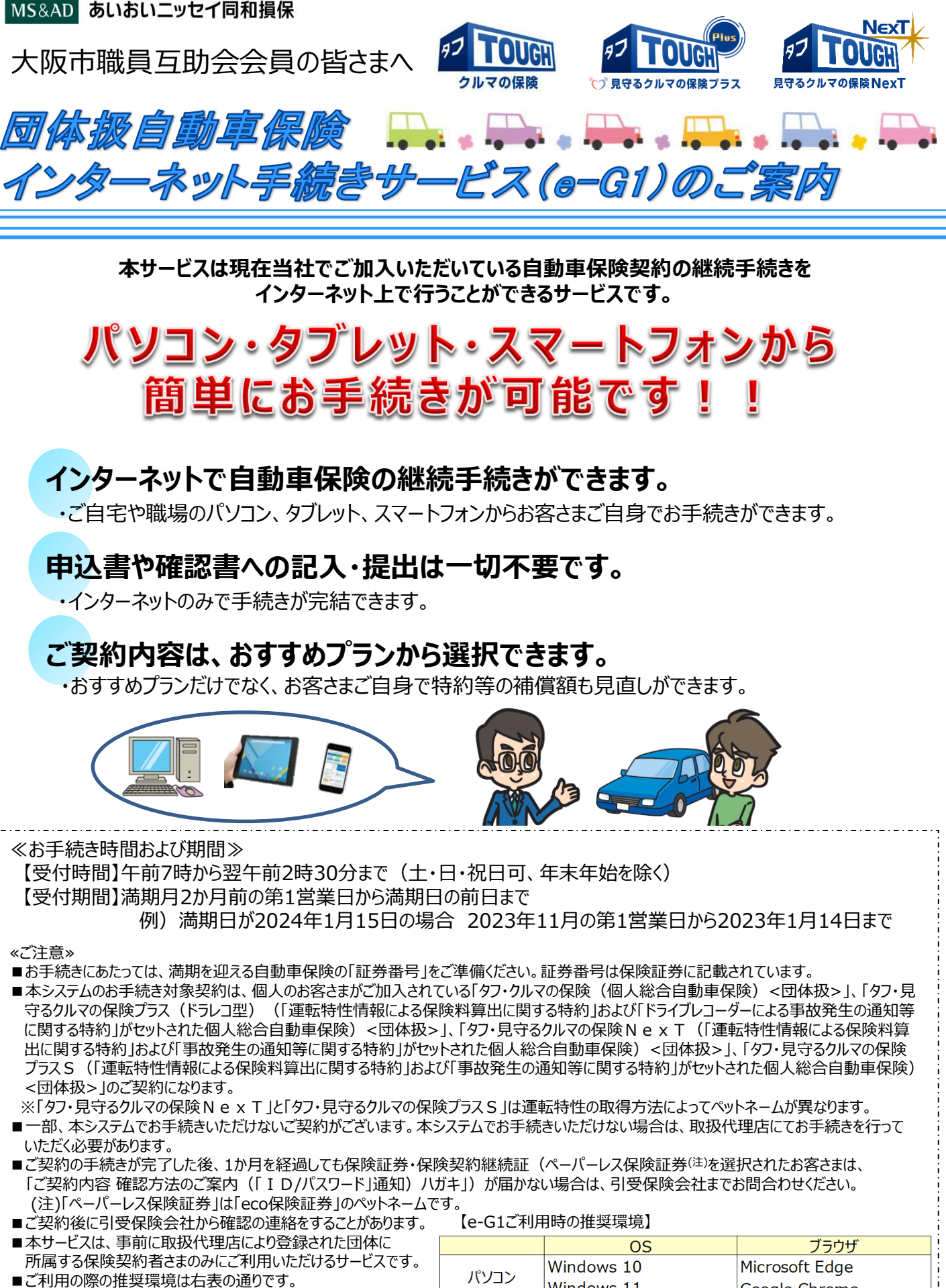

| ※推奨環境以外については動作保証を致しません。 |  |
|-------------------------|--|
|                         |  |

|         | OS                     | ブラウザ           |
|---------|------------------------|----------------|
| パソコン    | Windows 10             | Microsoft Edge |
|         | Windows 11             | Google Chrome  |
| タブレット   | iOS 15,16              | Safari         |
| スマートフォン | Android 10.0,11.0,12.0 | Google Chrome  |

2024年1月1日以降始期用

## ご利用方法(お手続きの流れ・注意点)

## - 1. ご契約者さま専用ページへの新規登録/ログイン

①あいおいニッセイ同和損保ホームページ〔トップ画面〕より「ご契約者さま」のタブから「ご契約者さま専用ページ」をクリックします。

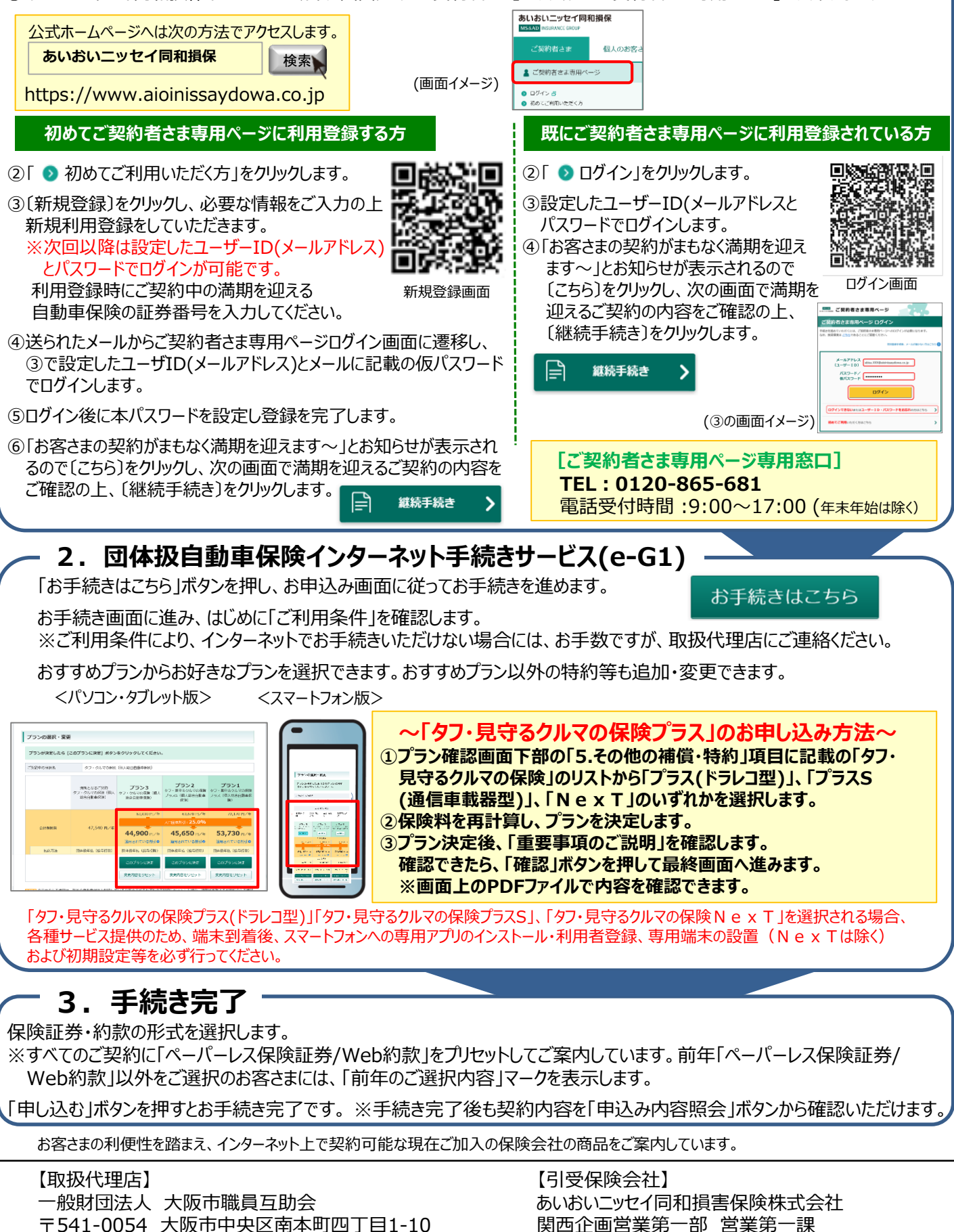

〒530-8555 大阪市北区西天満4-15-10

TEL 050-3461-0077

DPスクエア本町 10階 TEL 0120-491-054 FAX 06-6224-0507